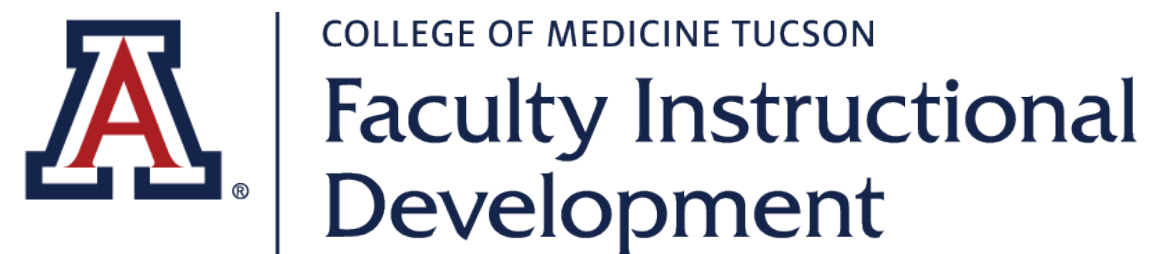

COLLEGE OF MEDICINE TUCSON

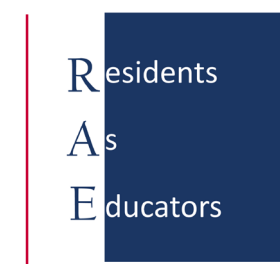

# **RAE Series PlayPosit** Enrollment Guide

KAREN SPEAR ELLINWOOD, PHD, JD, EDS

Director, Instructional Development

Updated NOV 2018

## Click the PlayPosit Enrollment Code Link

In the PDF flyer listing the RAE Series, you will see a list of 3-minute videos offering tips for teaching, feedback and assessment.

When you click a Play Posit Enrollment Code link, it takes you to the Play Posit website.

2. <u>RAE - What's a Good Teacher?</u> by <u>Play Posit Enrollment Code</u>

3:04

What's good teaching? What does it mean to be a good teacher? 256 incoming interns and fellows over three years told us that personal qualities are the most important attributes of good teachers, such as patience, being approachable and humility. Good teaching requires knowledge, skill and experience as well as good communication skills. This short video summarizes the study and encourages you to be the teacher who inspired you!

### Please login to access

#### Single sign-on

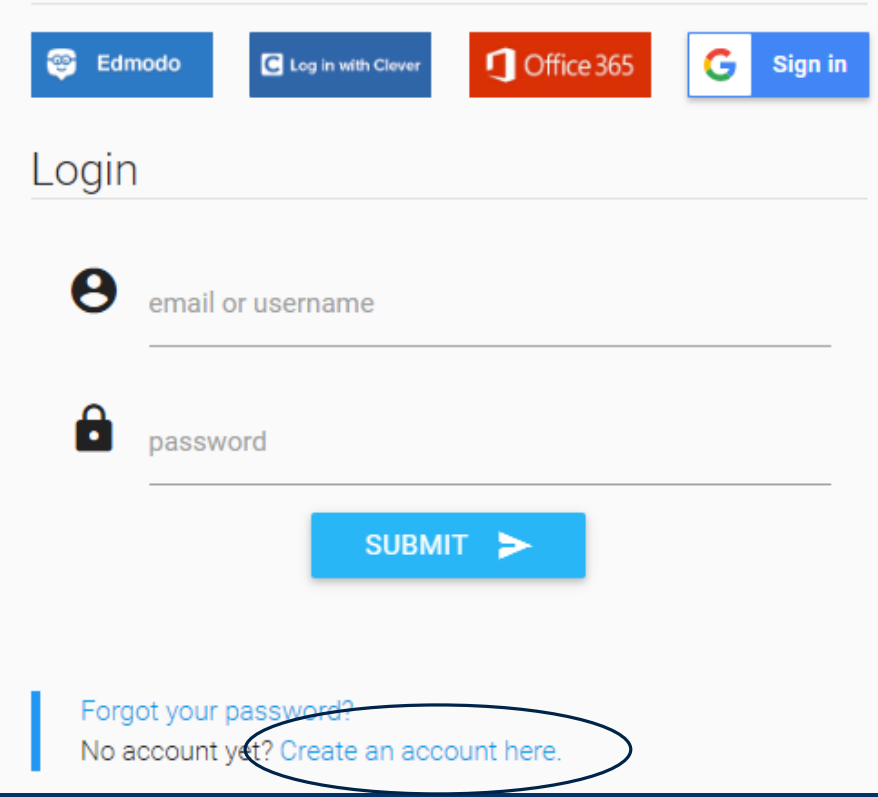

## Click "Create an account here"

If you don't have an account, now is the time to create one.

It's free!

#### Single sign-on

| 😂 Edmodo Cog in with Clever | Confice 365 G Sign in |  |
|-----------------------------|-----------------------|--|
| Sign up                     |                       |  |
| O I am an INSTRUCTOR        | I am a STUDENT        |  |
| first name                  | last name             |  |
| email or username           | retype email/username |  |
| password                    |                       |  |
|                             |                       |  |

By clicking to signup, you agree to our Terms of Service & Privacy

## Create a <u>Student</u> Account

This will enable us to verify that you have completed the RAE video series.

This is important for LCME accreditation as well as to demonstrate participation in professional development opportunities that may be shared with your residency program directors.

Hide Completed Sort by Due Date

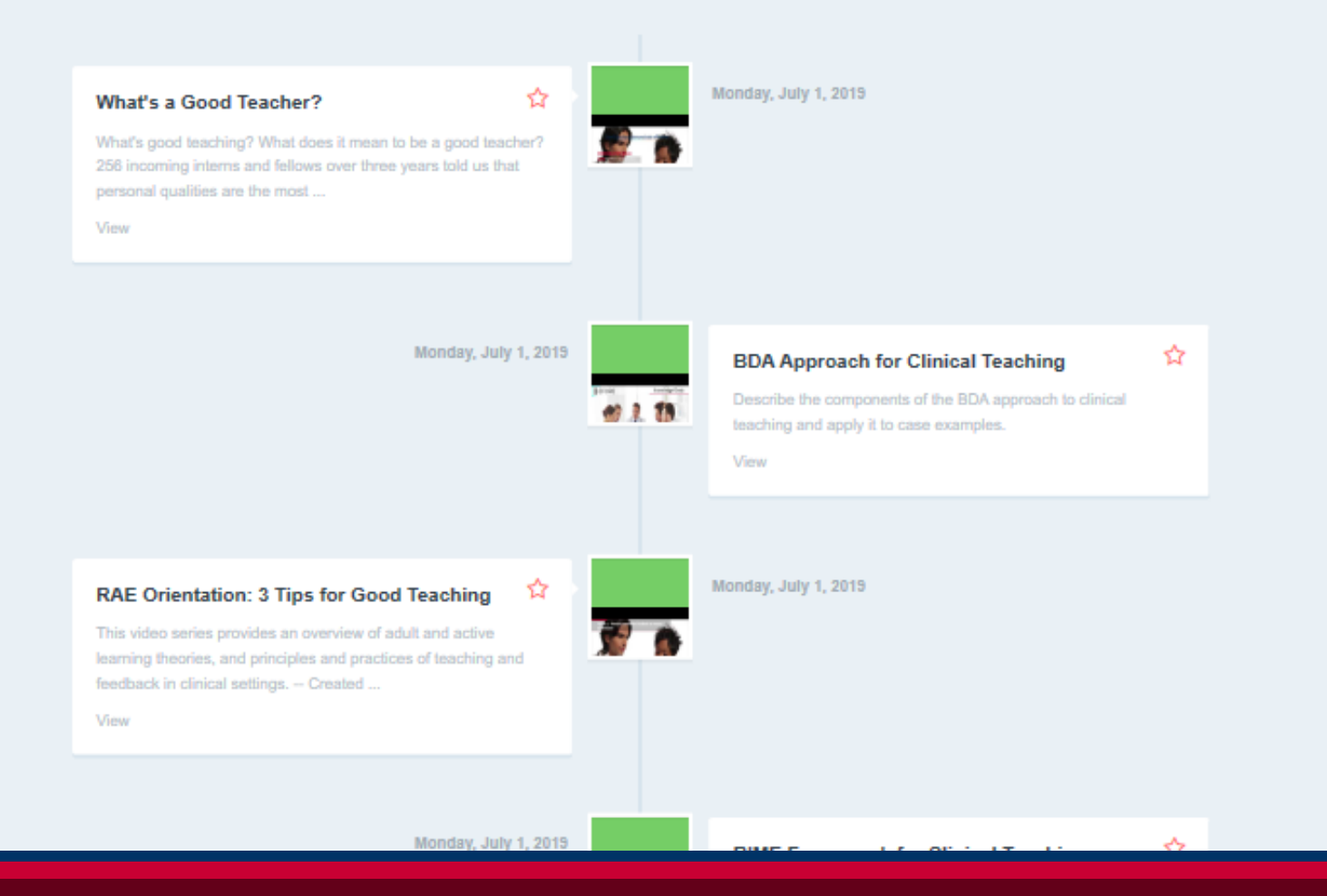

#### Once you have access...

You will see the RAE Series videos

When you complete a video, you will receive a score and documentation of completion.

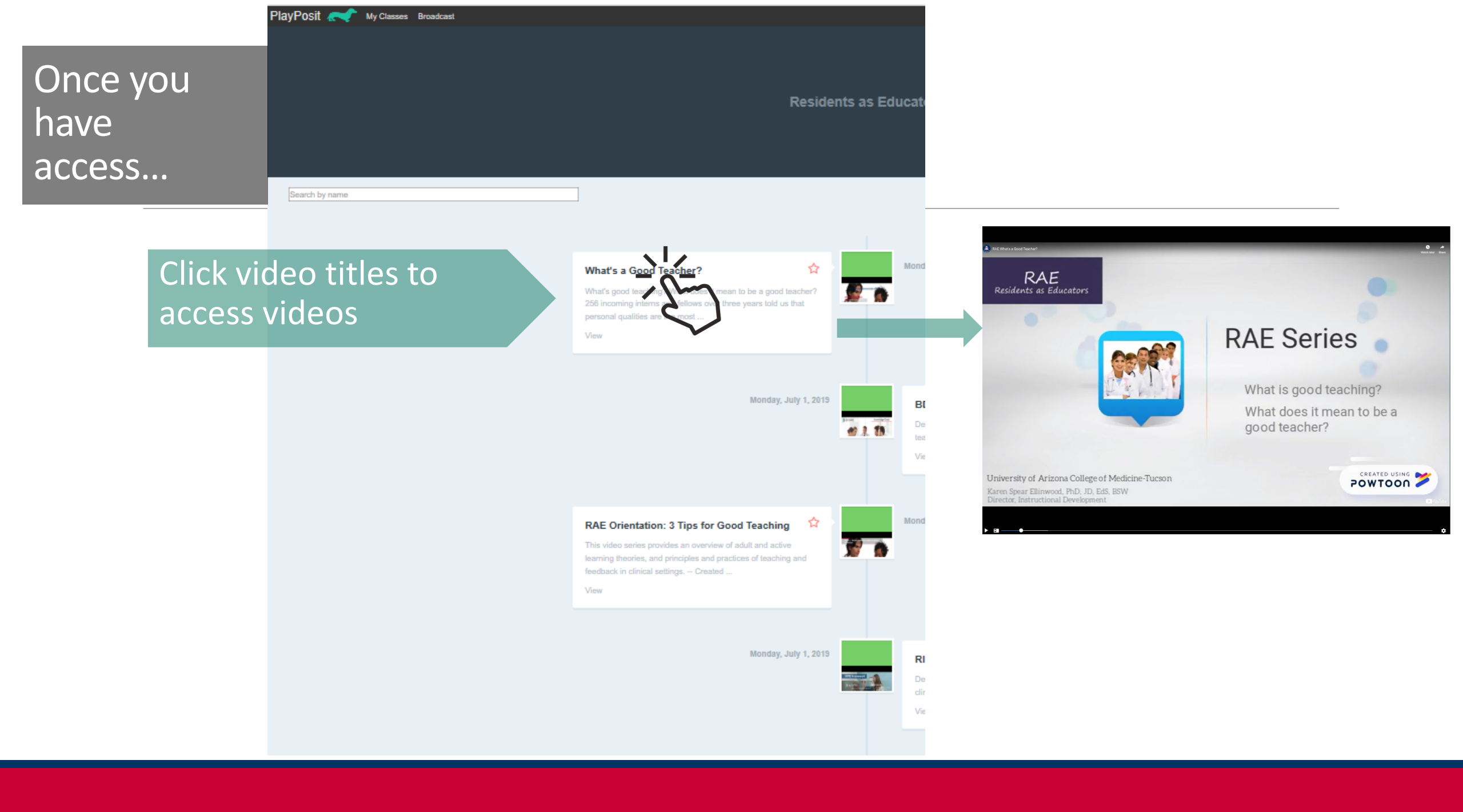

# PAY ATTENTION TO NON-VEDROL CLESS

Oldie

Answer Questions

& Receive Formative Feedback

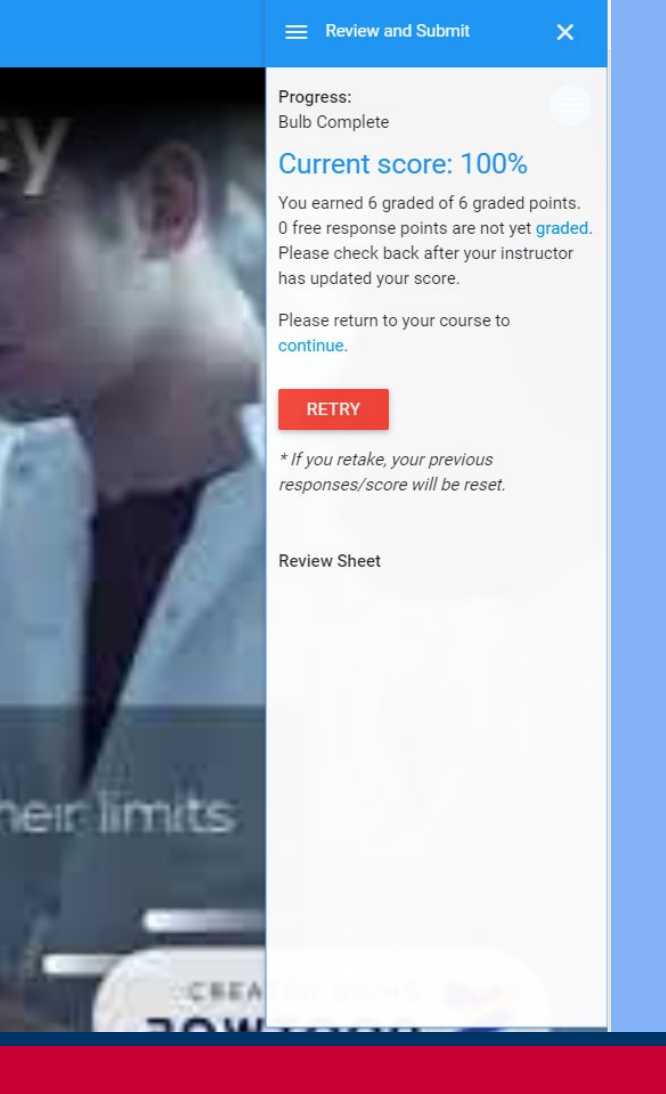

Multiple Choice Assessments Are automatically scored

#### Name: Ellinwood , Karen Completed: Dec 7, 2018 5:16:20 PM Inquiry-based Teaching Describe/Apply the purpose of and strategies for engaging students in inquiry-based teaching, and how to formulate effective questions. Legends: ( ✓ ): Attempted and correct, ( × ): Attempted and incorrect, ( ! ): Not attempted but correct. Points earned: 6 Points available: 1. (02:17) A systematic approach to formulating effective questions involves: (Points: 1/1) A. Pimping the learner until they don't know the answer and then moving on to the next learner Feedback: Type feedback here B. Asking something to make the learner feel more humble about what they know C. Identifying why you want to ask the question ( $\checkmark$ ) Feedback: Correct: This refers to element #1: The purpose for asking the question D. Determining the type of thinking in which you want the student to engage ( $\checkmark$ ) Feedback: Correct. This refers to element #2: Target Cognition E. Crafting the type of question that will suit the kind of thinking you want to promote ( ✓) Feedback: Correct. This refers to element #3: Question Type 2. (02:57) Asking a knowledge check question is like laying foundation before asking questions about more complex topics. A knowledge check usually involves... (Points: 1/1) A. higher order thinking (synthesis or analysis)

Feedback: Higher order thinking is triggered by questions that go beyond asking learners to recall what they already know.

View PDF Score Report Click Player Options (View PDF)

## Auto Scores & Adjusted Scores

- Open-ended items are not automatically scored
- The automatic score is based only on yes/no and multiple choice items
- This sample shows a perfect score on choice items is 100% (3/3) and 6 Ungraded "free" or openended responses

## BULB INFO

#### **Bulb Settings**

∠

2

03:03

#### What's a Good Teacher?: Complete

What's good teaching? What does it mean to be a good teacher? 256 incoming interns and fellows over three years told us that personal qualities are the most ...

 $\times$ 

#### Current Score: 33%

You have scored 3 points out of 9 points. 6 free response points are not yet graded. Please check back after your instructor has updated your score. Please return to your course to continue.

#### Instructor Settings

- User can rewind during questions?
- User can skip questions? Π
  - User can fast-forward video?
  - User can retake lesson once completed?

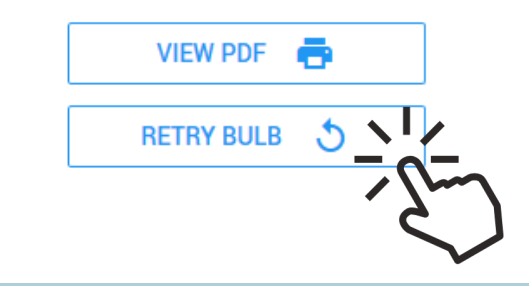

clicking RETRY BULB.

## Score Report

Click "View PDF" if you want to download a score report for your records.

#### Instructor Settings

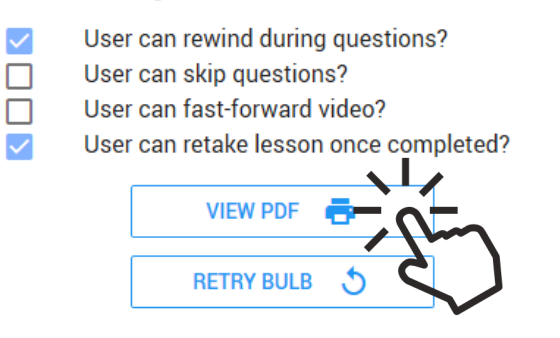

Name: Ellinwood , Karen

Completed: Nov 26, 2018 3:47:28 PM

#### What's a Good Teacher?

What's good teaching? What does it mean to be a good teacher? 256 incoming interns and fellows over three years told us that personal qualities are the most ...

Legends: ( < ): Attempted and correct, ( × ): Attempted and incorrect, ( ! ): Not attempted but correct.

| Points earned:    | 3 |
|-------------------|---|
| Points available: | 9 |

- (00:28) Before we hear from the study participants, what do you think are the top 3 attributes of good teachers or good teaching? (*Points: 0/3*) patience, knowledge, communication skills Student explanation: ddd
- (00:48) These attributes were consistently among the Top 3 attributes of good teachers for 3 years in a row. (*Points: 1/1*)
  - A. expert teaching skills

Feedback: 14% of the attributes consisted of teaching skills and experience

B. being approachable, humble and patient (<)

Feedback: Incoming interns and fellows emphasized personal attributes more so than other skills or knowledge to describe what it takes to be a good teacher. These were among the top 3 attributes of good teachers for 3 years in a row.

c. subject matter knowledge

Feedback: 9% of the attributes consisted of subject matter knowledge

D. communication skills

Feedback: 10% of the attributes consisted of communication skills

## Scores may be adjusted

You might notice your score is adjusted (likely UPWARD!) once the open-ended items are scored by the instructor.

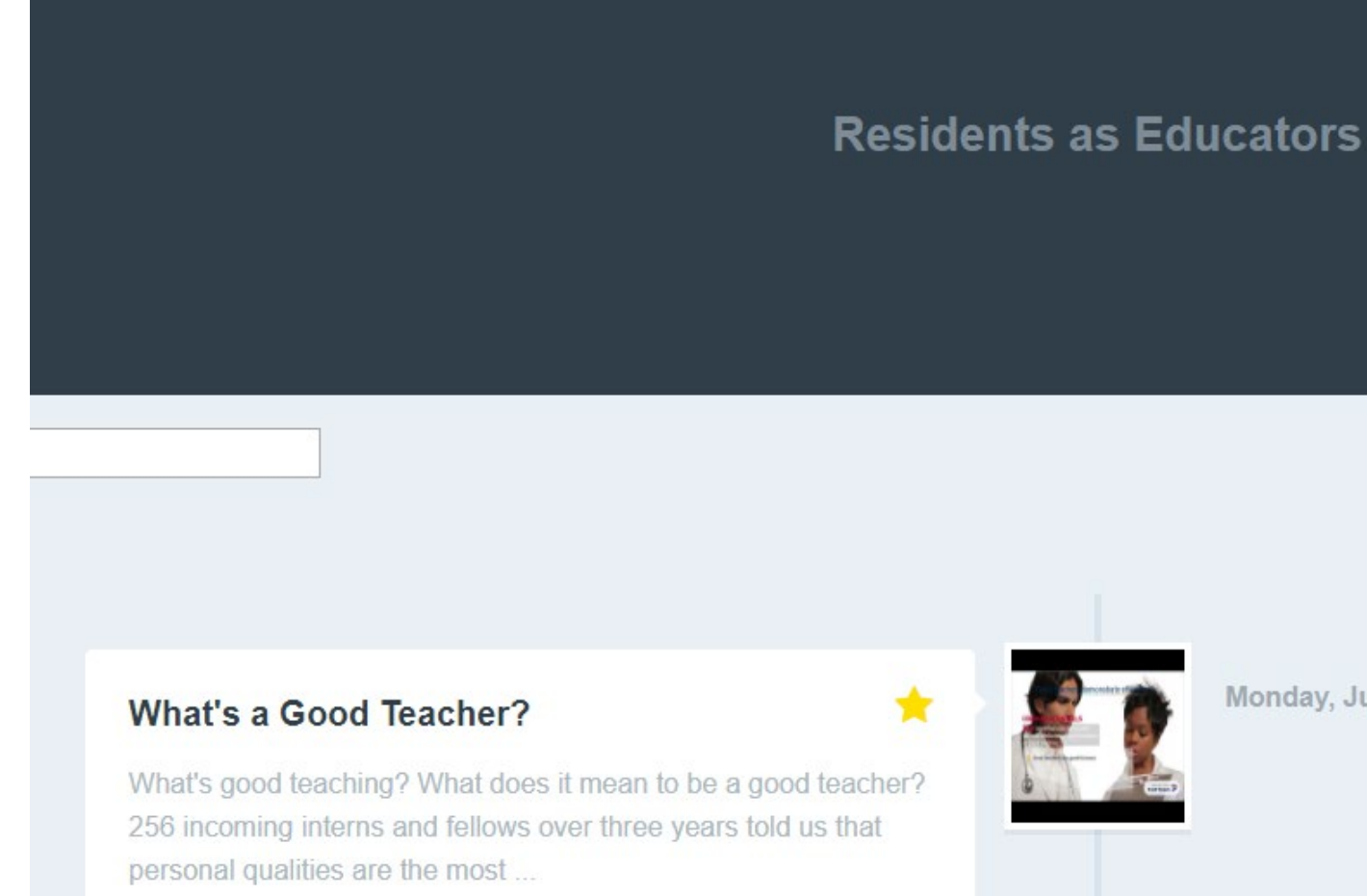

100%

Monday, July 1, 2019

## Do scores affect residents?

## Then, why are these scored?

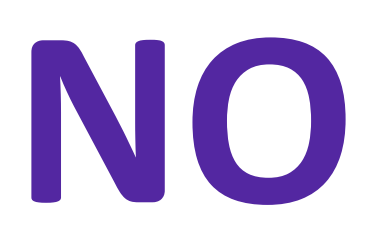

- To offer learners formative feedback
- To determine whether resident educators are, overall, achieving the learning objectives for each 3-minute video in the series
- To help improve the lesson or course overall

#### What's a Good Teacher?

What's good teaching? What does it mean to be a good teacher? 256 incoming interns and fellows over three years told us that personal qualities are the most ...

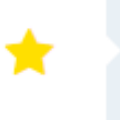

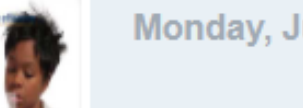

Monday, July 1, 2019

100%

## Course Tracker

A yellow star indicates COMPLETION of a module.

The completion/in progress stats appear in the upper right-hand corner of your course.

1 🚖 Completed 0 Due Soon 0 Overdue

## Questions?

#### CONTACT

Karen Spear Ellinwood, PhD, JD, EdS, Director, Instructional Development

KSE@MEDADMIN.ARIZONA.EDU

520.626.1743